## Instructions for accessing monthly EFT Commission Statements

Only authorized System Administrators can access Commission Statements. This only applies to commissions that come through Big "I" Markets (*IIAA Agency Administrative Services*).

## **REFER BELOW FOR SCREEN SHOTS**

Step 1: Login into Big "I" Markets at: <u>www.bigimarkets.com</u> If you are unsure of your login <u>click here</u> and enter your email address. If your email is not on file contact us at <u>bigimarkets@iiaba.net</u>.

Step 2: Select "Agency Profile" in the left-hand blue column If you do not see Agency Profile listed then you do not have the authorization to see it or your agency is not registered with Big "I" Markets. Contact us at <u>bigimarkets@iiaba.net</u> for more information.

Step 3: Select "Commission Statements" in the left-hand blue column

Step 4: To download the statement select the "Download Statement" image icon.

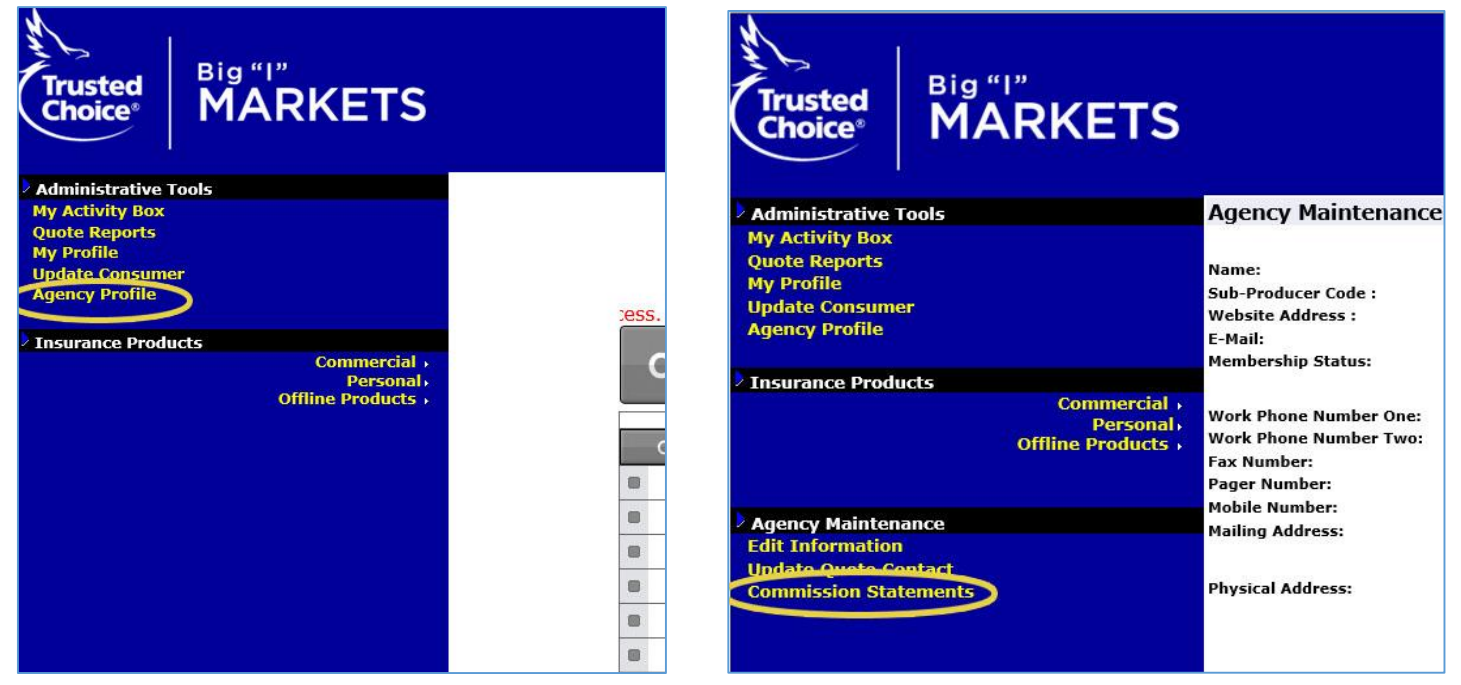

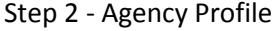

Step 3 - Commission Statements

| Statement Date | Statement Name | Download Statement |
|----------------|----------------|--------------------|
| 12/31/2013     |                |                    |

Step 4 - Download Statement

As always, feel free to contact our office at <u>bigimarkets@iiaba.net</u> or 703-647-7800 should you have any questions or need assistance.